## การแต่งภาพสีซีดให้สดใส

- nage Layer Select Filter View Window Help Mode ۲ pixels/inch 💌 Front Image Clear File Bro iaht: Resolution: Adjustme Levels. Ctrl+L Shft+Ctrl+L Auto Levels Duplicate... Auto Contrast Alt+Shft+Ctrl+L 10 12 14 16 18 20 22 24 26 Apply Image... Auto Color Shft+Ctrl+B Calculations... Chrl+M Curves.... Image Size... Color Balance... Ctrl+B Brightness/Contrast... Canvas Size... Rotate Canvas Hue/Saturation... Ctrl+U Desaturate Shft+Ctrl+U Trim... Replace Color... Reveal All Selective Color... Histogram... Channel Mixer... Gradient Map... Trap Ctrl+I Invert Equalize Threshold... Posterize... Variations...
- 1. หากภาพที่ได้จากการสแกน มีสีซีด ให้เปิดไฟล์ภาพแล้วเลือก Image > Adjustment > Levels

2. แครกเมาส์ เลื่อนลูกศรทางซ้ายและขวาปรับกราฟ ให้สีสดใสขึ้นแล้วเลือก OK

3. ทำการ save ภาพ โดยคลิกคำสั่ง File > Save for Web...

| Levels                   |          |             |
|--------------------------|----------|-------------|
| Channel: RGB             |          | 1           |
| Input Levels: 0 0.70 250 | Cancel   |             |
|                          | Load     | itinnonuton |
|                          | Save     |             |
|                          | Auto     |             |
|                          | 2 ptions |             |
|                          |          |             |
|                          | Preview  |             |